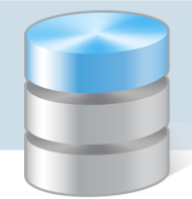

## Jak wyświetlić ukryte pliki i foldery oraz rozszerzenia nazw plików?

W systemie operacyjnym *Windows* sposób wyświetlania plików i folderów ustawia się w programie *Eksplorator plików*. Jest to program, który wyświetla hierarchiczną strukturę plików, folderów i dysków komputera.

W systemie Windows 7 program ten nazywa się Eksplorator Windows.

## Dla Windows 10/8

1. Uruchom program *Eksplorator plików*, klikając jego ikonę na pasku zadań.

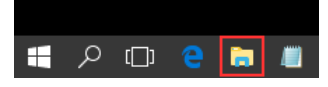

2. W oknie programu, na wstążce wyświetl kartę Widok i zaznacz opcje Rozszerzenia nazw plików oraz Ukryte elementy.

| 📃   🛃                          | 🚽 🗸 🛛 Ten komputer                  |                                                                                                    |                                                                                                    |                                                                                                    |            | ×          |
|--------------------------------|-------------------------------------|----------------------------------------------------------------------------------------------------|----------------------------------------------------------------------------------------------------|----------------------------------------------------------------------------------------------------|------------|------------|
| Plik                           | Komputer Widok                      |                                                                                                    |                                                                                                    |                                                                                                    |            | ^ <b>(</b> |
| Okienko<br>nawigacji •         | Okienko podglądu Okienko szczegółów | Srednie ikony     Image: Mate ikony     ▲       Bitista     Image: Szczegóły     ✓       Stafelki     Image: Zawartość     ▼ | Image: Grupuj według ▼         Šortuj         według ▼         Image: Dopasuj rozmiar wszystkich kolumn | <ul> <li>Pola wyboru elementów</li> <li>✓ Rozszerzenia nazw plików</li> <li>✓ Ukryte elementy</li> </ul> | )<br>Opcje |            |
|                                | Okienka                             | Układ                                                                                                    | Bieżący widok                                                                                           | Pokazywanie/ukrywanie                                                                                    |            |            |
| ← → v ↑ ➡ > Ten komputer > v ♂ |                                     |                                                                                                    | mputer                                                                                                  | م<br>ر                                                                                                   |            |            |

Więcej opcji folderów można ustawić w oknie **Opcje Eksploratora plików** przywoływanym za pomocą polecenia **Opcje/ Zmień opcje folderów i wyszukiwania.** 

| 📃   🎽                        | 📕 🔻   Ten komputer                     |                                                                                                    |                                                                                                    | - 🗆 X                                                                                                    |  |
|------------------------------|----------------------------------------|----------------------------------------------------------------------------------------------------|----------------------------------------------------------------------------------------------------|----------------------------------------------------------------------------------------------------|--|
| Plik                         | Komputer Widok                         |                                                                                                    |                                                                                                    | ~ 🚱                                                                                                    |  |
| Okienko<br>nawigacji         | Okienko podglądu<br>Okienko szczegółów | Srednie ikony     IIII Małe ikony     ▲       SE Lista     IIII Szczegóły     ✓       SE Kafelki     IIII Zawartość     ▼ | Image: Grupuj według ▼         Image: Oddaj kolumny ▼         Sortuj         według ▼         Image: Oddaj kolumny ™         Dopasuj rozmiar wszystkich kolumn | Pola wyboru elementów     Image: Construction of the second second |  |
|                              | Okienka                                | Układ                                                                                                    | Bieżący widok                                                                                                    | Pokazywar 🖅 Z <u>m</u> ień opcje folderów i wyszukiwania                                                                                                    |  |
| $\leftarrow \   \rightarrow$ | ← → ▼ ↑ 📮 > Ten komputer ♀             |                                                                                                    |                                                                                                    |                                                                                                    |  |

## Dla Windows 7

1. Uruchom program *Eksplorator Windows*, klikając jego ikonę na pasku zadań.

| 1.00     |   |  |   |  |
|----------|---|--|---|--|
| <b>1</b> | 0 |  | 2 |  |

2. Wybierz polecenie Organizuj/ Opcje folderów i wyszukiwania.

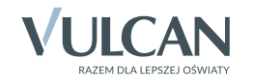

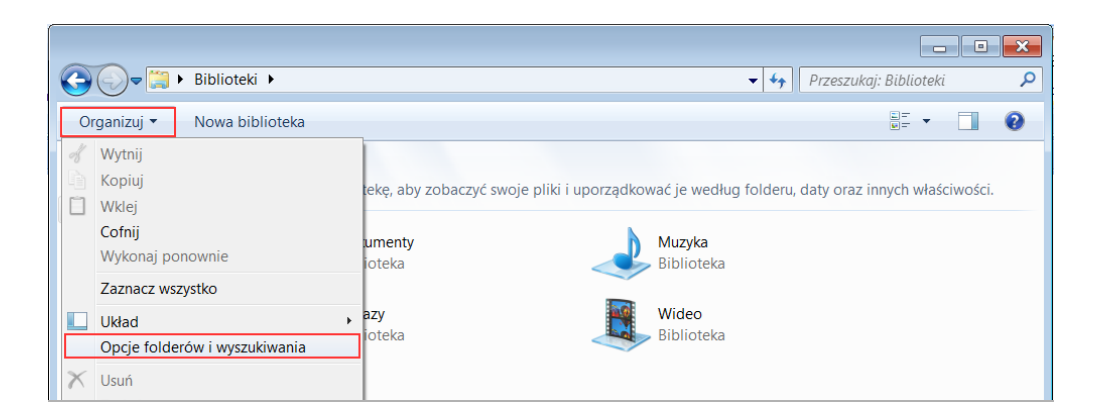

3. W oknie **Opcje folderów** przejdź na kartę **Widok** i zaznacz opcję **Pokaż ukryte pliki, foldery i dyski**. Aby wyświetlać rozszerzenia plików, nie zaznaczaj opcji **Ukryj rozszerzenia znanych typów plików**.

|        |                                                                                                    | Opcje folderów                                                           | × |  |  |  |
|--------|----------------------------------------------------------------------------------------------------|--------------------------------------------------------------------------|---|--|--|--|
| Ogólne | Widok                                                                                                    | Wyszukiwanie                                                             |   |  |  |  |
| Wid    | Widoki folderu                                                                                                    |                                                                          |   |  |  |  |
|        | Możesz zastosować widok (taki jak Szczegóły lub lkony), którego<br>używasz dla tego folderu, do wszystkich folderów tego typu.                                                                                                    |                                                                          |   |  |  |  |
|        |                                                                                                    | Zastosuj do folderów Resetuj foldery                                     |   |  |  |  |
| Ustaw  | vienia zaa                                                                                                    | wansowane:                                                               |   |  |  |  |
|        | <ul> <li>Pokaż zaszyfrowane lub skompresowane pliki NTFS w kolorze</li> <li>Przywróć poprzednie okna folderów po zalogowaniu</li> <li>Ukryj chronione pliki systemu operacyjnego (zalecane)</li> <li>Ukryj konflikty scalania folderów</li> <li>Ukryj puste stacje w folderze Komputer</li> <li>Ukryj rozszerzenia znanych typów plików</li> <li>Ukryte pliki i foldery</li> </ul> |                                                                          |   |  |  |  |
|        | Vie polazi akrych pikov, tolaci v ali otskow     Vie polazi k piko (foldery i dyski     Uruchom okna folderów w osobnych procesach                                                                                                    |                                                                          |   |  |  |  |
|        | ✔ Użyj K<br>_ Użyj p                                                                                                    | reatora udostępniania (zalecane)<br>ól wyboru do zaznaczania elementów 🗸 |   |  |  |  |
|        | Przywróć domyślne                                                                                                    |                                                                          |   |  |  |  |
|        | OK Anuluj Zastosuj                                                                                                    |                                                                          |   |  |  |  |

4. Zaakceptuj ustawienia przyciskiem **OK**.

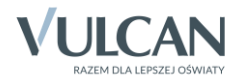